Hello!

Here are some instructions on how to access the application. Please let me know if you have any further questions.

**Step 1:** Login to the Student Portal, I've found it easiest to access by going to **catalog.pueblocc.edu** and clicking **Login** button (on the right).

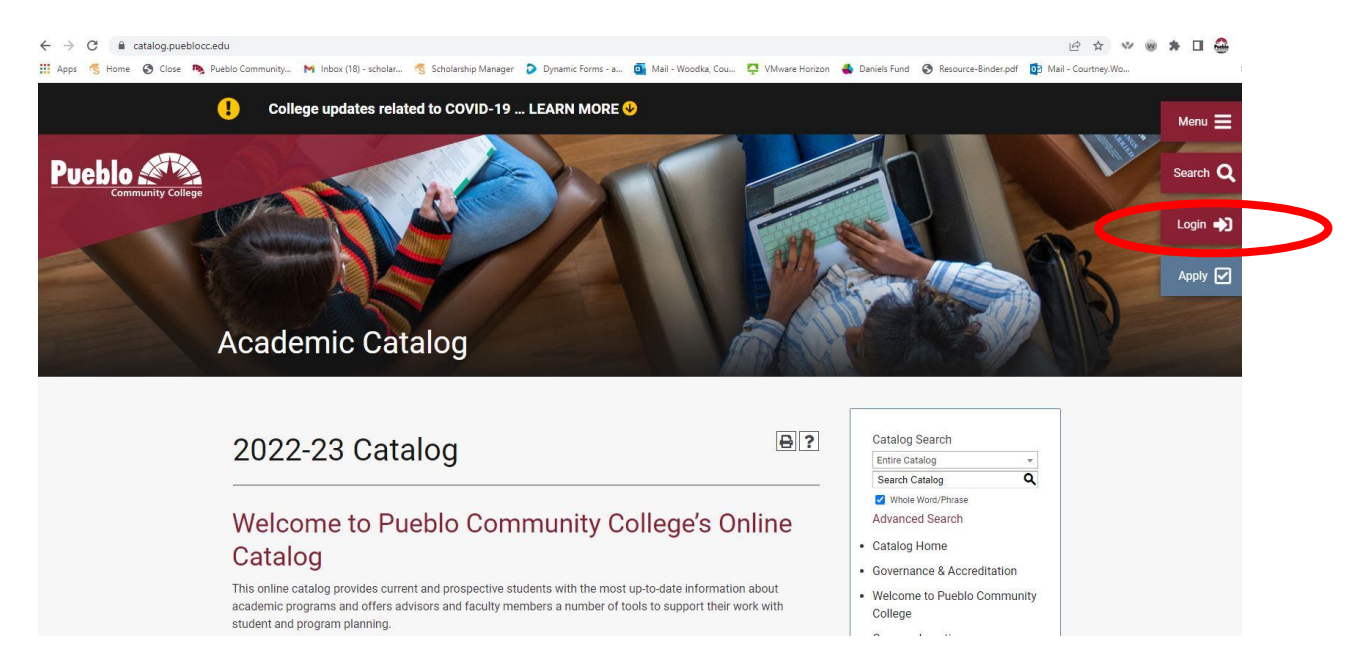

## Step 2: Sign in to your MyPCC Portal account

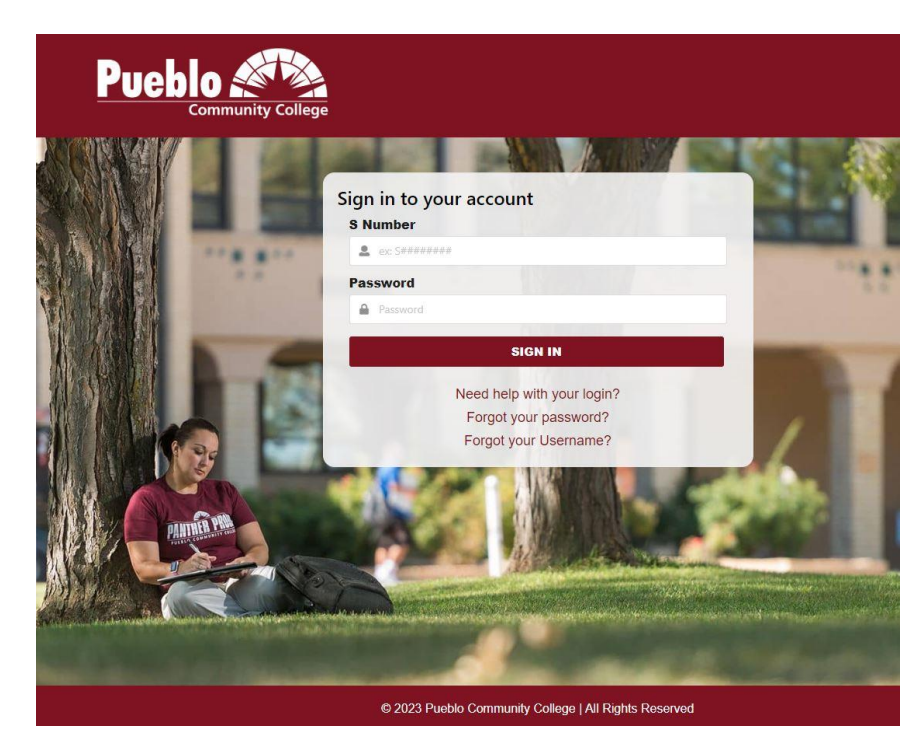

**Step 3:** Once you are in the portal. Click on **Student** on the left hand side, scroll down that page to **Advising and Academic Support** 

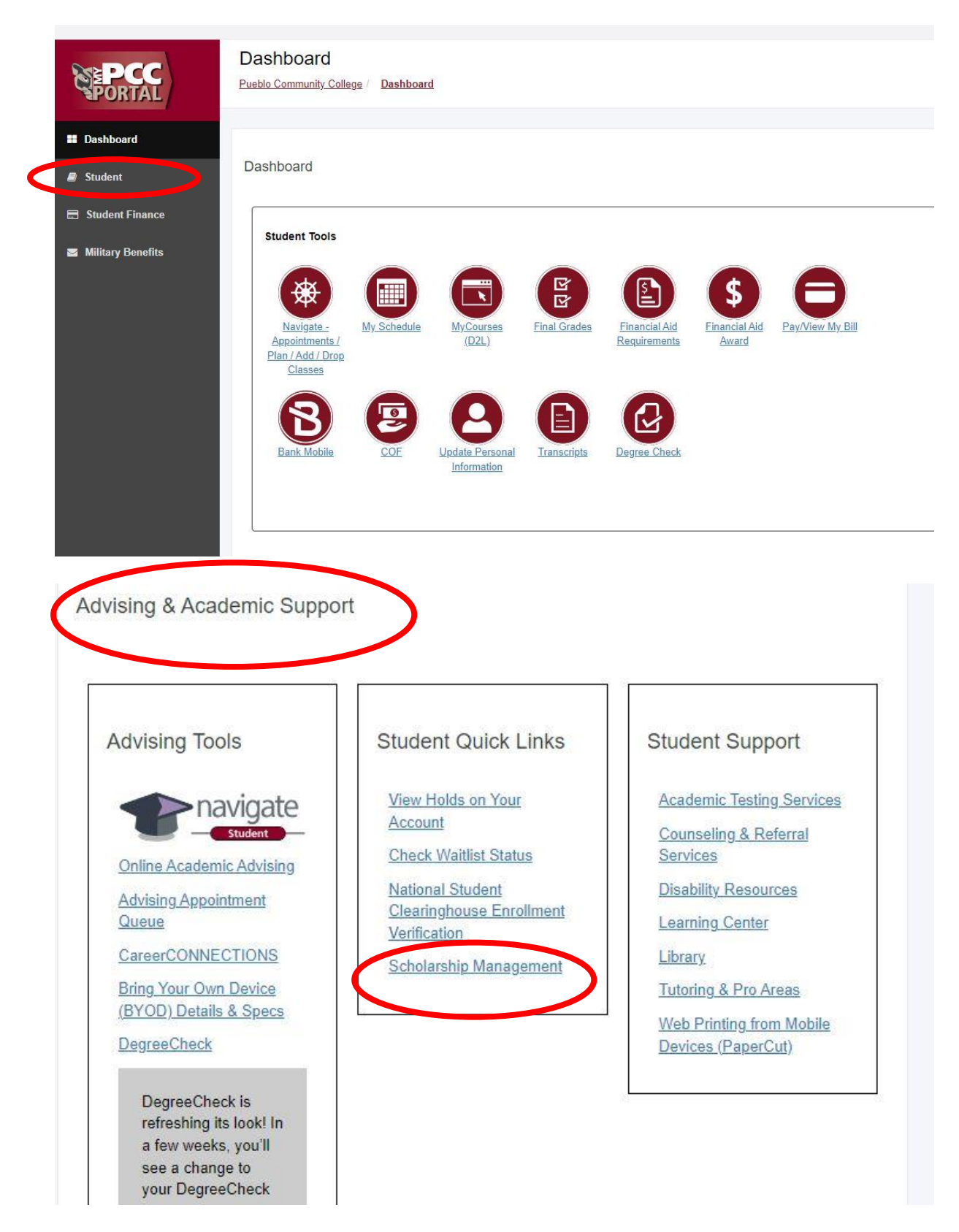

Click the <u>Scholarship Management</u> link in the middle box (Student Quick Links) and it should take you to the application screen. That will look like this:

| Туре        | Task                                                                                             | oue                   | Action            |
|-------------|--------------------------------------------------------------------------------------------------|-----------------------|-------------------|
| Application | 2023-2024 Pueblo Community College Foundation Scholarship Application<br>Academic Year 2023-2024 | 3/31/2023<br>11:59 PM | Start Application |
|             |                                                                                                  |                       |                   |
| omplated T  | ander                                                                                            |                       |                   |

If you encounter any blank screens while filling it out, it just means you didn't match for an essay and to just click **next** >

I

| 3-2024 Pueblo Community College Foundation Scholarship Application              | * Require                       |
|---------------------------------------------------------------------------------|---------------------------------|
| 5 2024 Tuesto community conege roundudon senorus inp Application                | 🔒 Read O                        |
|                                                                                 |                                 |
| ATION PROGRESS 31%                                                              |                                 |
|                                                                                 |                                 |
| Previous Page                                                                   | Nevt Page                       |
|                                                                                 | Heat loge                       |
|                                                                                 |                                 |
|                                                                                 |                                 |
|                                                                                 |                                 |
|                                                                                 |                                 |
|                                                                                 |                                 |
|                                                                                 |                                 |
|                                                                                 |                                 |
|                                                                                 |                                 |
|                                                                                 |                                 |
|                                                                                 |                                 |
|                                                                                 |                                 |
|                                                                                 |                                 |
| Request More Information   Our Campuses   Employment   Satisty & Security   Leg | ai Notices Gainful Employment   |
| Request More Information   Our Campuses   Employment   Safety & Security   Leg  | al Notices   Gainful Employment |

Hope this helps! Best of luck filling out your application! **DON'T FORGET- HIT SUBMIT!** 

Again, if you have any questions you can call **719-544-0677** or email **scholarship@puebloccfoundation.org**.

Thanks, Courtney Woodka Scholarship Coordinator Pueblo Community College Foundation 719-544-0677, <u>scholarship@puebloccfoundation.org</u> www.puebloccfoundation.org